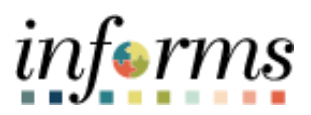

**Miami-Dade County** 

# Employee Self-Service Compensation History Job Aid

Version 1.0

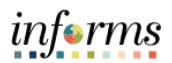

## **TABLE OF CONTENTS**

| TABLE OF CONTENTS                          | 2 |
|--------------------------------------------|---|
| PURPOSE                                    | 2 |
| Purpose                                    | 2 |
| EMPLOYEE SELF-SERVICE COMPENSATION HISTORY | 3 |

### **PURPOSE**

#### **Purpose**

This document explains the key activities involved in viewing compensation history as an employee. The employee information provides historical salary details such as Date of Change, Amount, Salary Difference, Source, and Type. Click any of the records to view the details of the Salary Change.

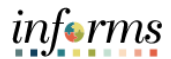

#### Action Step 1. Select the **Employee Self-Service** tile. informs HIAHO ACO n 🗣 : 🚍 recard Supply Chain (FSCM) 0<mark>0</mark>0 <u>ílí</u> 8 Learning (ELM) es (HCM) Capital About **\*\***\* **^** informs 2. Select the Personal Details tile. informs 2 1 EMASS Labor and Work Perfor. -0-0 0 **Travel and Expenses** Payroll 7 101 Last Pay Date 10/07/2022 Talent Profile 2 B. **(a)** +# My Employee Inform MCC TOTAL REWARDS

## **EMPLOYEE SELF-SERVICE COMPENSATION HISTORY**

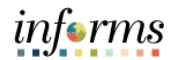

| Step | Action                                                                                                    |
|------|----------------------------------------------------------------------------------------------------|
| 3.   | Select the Actions icon next to your name.                                                                                                    |
|      | C Employee Set Service Personal Details 🙌 🗄 🗮                                                                                                    |
|      | Zariah Williseno 💿<br>Manager M Aminanana Suc                                                                                                    |
|      |                                                                                                    |
|      | Addresses Addresses H Control Database Home Address                                                                                                    |
|      | Ist Avenue<br>M Martial Status ALDF Dot Comment                                                                                                    |
|      | Mami, FL 33132                                                                                                    |
|      | At Ethnic Groups Mailing                                                                                                    |
|      | C Emergency Contacts No data exists.                                                                                                    |
|      | Add Mailing Address                                                                                                    |
|      | & Disability                                                                                                    |
|      | 🛃 Veleran Status                                                                                                    |
|      | 💒 Fom 1-9                                                                                                    |
|      |                                                                                                    |
|      |                                                                                                    |
|      |                                                                                                    |
|      |                                                                                                    |
|      |                                                                                                    |
|      |                                                                                                    |
|      |                                                                                                    |
|      |                                                                                                    |
|      |                                                                                                    |
|      |                                                                                                    |
| 1    | Select Compensation                                                                                                    |
| 4.   |                                                                                                    |
|      | Zariah Vilasenor®/ Tree Reporting >>                                                                                                    |
|      | Compensation                                                                                                    |
|      | Addresses                                                                                                    |
|      | t <sup>©</sup> Contect Details Benefits →                                                                                                    |
|      | Attrial Status Current                                                                                                    |
|      | Image: Image in the second second s |
|      | Age Ethnic Groups                                                                                                    |
|      | C Energency Contacts Add Mailing Address                                                                                                    |
|      | an Additional Information                                                                                                    |
|      | è, Disabiliy                                                                                                    |
|      | 4 Veteran Status                                                                                                    |
|      | ¥ Form10                                                                                                    |
|      |                                                                                                    |
|      |                                                                                                    |
|      |                                                                                                    |
|      |                                                                                                    |
|      |                                                                                                    |
|      |                                                                                                    |
|      |                                                                                                    |
|      |                                                                                                    |
|      |                                                                                                    |
|      |                                                                                                    |

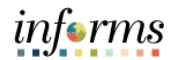

| Step | Action                                                                                                    |
|------|----------------------------------------------------------------------------------------------------|
| 5    | Select Compensation History                                                                                                    |
| 5.   | Science Concentration and the second development of the second development of the second develop |
| 6.   | Select any record to view additional details.                                                                                                    |
|      | Invescripttoggie-Group(winddi-HR, COMP, CHART, GBX);                                                                                                    |

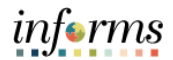

| Step | Action                                                                                                    |
|------|----------------------------------------------------------------------------------------------------|
|      | Image: Second Second |
|      |                                                                                                    |